#### ×

# Informar Índices Acréscimos Impontualidade

Esta funcionalidade tem como objetivo informar os índices de acréscimos de impontulidade. Ela pode ser acessada via **Menu do sistema**, no caminho: **GSAN > Cobrança > Informar Índices Acréscimos Impontualidade**.

Feito isso, o sistema visualiza a tela abaixo:

### Observação

Informamos que os dados exibidos nas telas a seguir são fictícios, e não retratam informações de clientes.

| Para informar os índices, informe os dados abaixo | p:             |
|---------------------------------------------------|----------------|
| Mês/Ano Referência:*                              | 12/2016        |
| Percentual Multa:*                                | 2,00           |
| Percentual Juros de Mora:*                        | 1,00           |
| Percentual Fator Atualização Monetária:*          | 10,00 Calcular |
| Fator de Correção Calculado:                      |                |
| ndicador de Juros Cobrados Mensais:*              | ● Sim ○ Não    |
| ndicador de Multa Cobrada Mensal:*                | 🖲 Sim 🔾 Não    |
| Percentual Limite Juros:*                         | 100,00         |
| Percentual Limite Multa:*                         | 100,00         |
| Desfazer Cancelar                                 | Informar       |

Acima, informe obrigatoriamente o **Mês/Ano Referência** e clique em <u>Informar</u>. Caso exista o mês/ano informado, o sistema preenche automaticamente os demais campos com os dados e não permite alteração se o mês/ano de referência for menor ou igual ao mês/ano de arrecadação do sistema parâmetro. Caso contrário, o sistema solicita os dados obrigatórios, conforme instruções de preenchimento **aqui**.

Após o acréscimo das informações (onde utilizamos o botão Calcular para o cálculo do

Percentual Fator Atualização Monetária), clique novamente em Informar.

O sistema executa algumas validações:

Validar Percentual:

Caso o percentual informado seja maior que 100,00 ou igual a zeros, é exibida a mensagem **Percentual informado inválido**.

Validar mês e ano de referência:

Caso o mês/ano de referência esteja inválido, o sistema exibe a mensagem **Mês/Ano de referência inválido**.

Caso o mês/ano de referência informado seja maior que o maior mês/ano de referência informado na tabela de índices, é exibida a mensagem **Mês/Ano de referência informado maior que o** (último mês/ano + 1).

Verificar sucesso da atualização:

Caso o código de retorno da operação efetuada no banco de dados seja diferente de zero, o sistema exibe a mensagem conforme o código de retorno; caso contrário, exibe a mensagem **Índices dos acréscimos de impontualidade de « MÊS/ANO DE REFERENCIA » atualizada com sucesso**.

## Tela de Sucesso

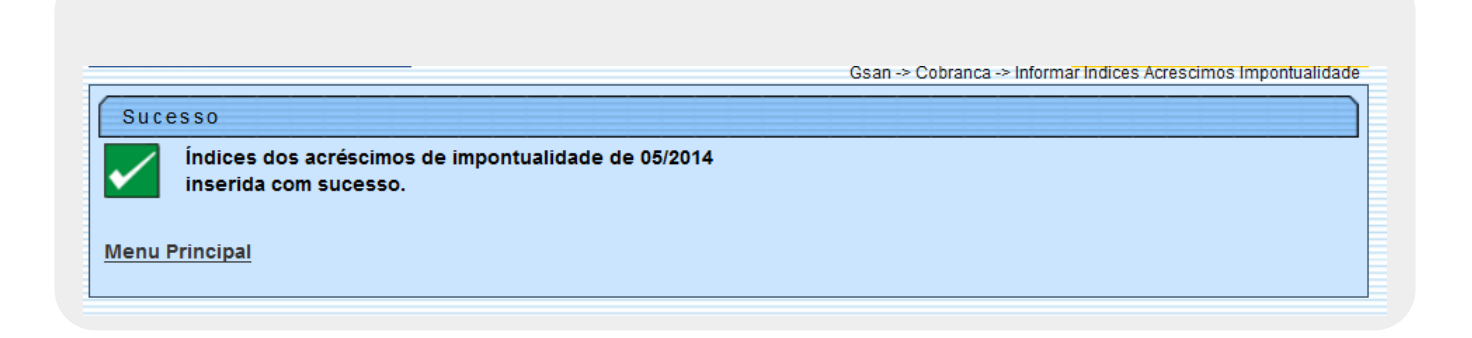

# **Preenchimento dos Campos**

| Campo                                     | Preenchimento dos Campos                                                                                                    |
|-------------------------------------------|----------------------------------------------------------------------------------------------------|
| Mês/Ano Referência                        | Campo obrigatório - Informe o mês e o ano de referência, no formato<br>mm/aaaa.                                                                                                    |
| Percentual Multa                          | Campo obrigatório - Informe o percentual de multa com duas casas decimais.                                                                                                    |
| Percentual Juros de Mora                  | Campo obrigatório - Informe o percentual de juros de mora com duas casas decimais.                                                                                                    |
| Percentual Fator<br>Atualização Monetária | Campo obrigatório - Informe o percentual do fator de atualização<br>monetária com duas casas decimais.                                                                                                    |
| Fator de Correção<br>Calculado            | Caso o usuário solicite o cálculo do fator de atualização monetária,<br>clicando no botão <u>Calcular</u> , o sistema habilita o botão, exibe o valor<br>calculado e não permite alteração, aplicando o percentual informado<br>ao fator do mês anterior ao mês informado. |
| Indicador de Juros<br>Cobrados Mensais    | Campo obrigatório - A opção <i>Sim</i> indica que os juros serão cobrados<br>mensalmente, caso contrário, informe a opção <i>Não</i> .<br>O sistema inicializa com o valor <i>Sim</i> .                                                                                    |
| Indicador de Multa<br>Cobrada Mensal      | Campo obrigatório - A opção <i>Sim</i> indica que a multa será cobrada<br>mensalmente, caso contrário, informe a opção <i>Não</i> .<br>O sistema inicializa com o valor <i>Sim</i> .                                                                                       |
| Percentual Limite Juros                   | Campo obrigatório - Informe o percentual limite de juros.                                                                                                    |
| Percentual Limite Multa                   | Campo obrigatório - Informe o percentual limite de multa.                                                                                                    |

### Funcionalidade dos Botões

| Botão    | Descrição da Funcionalidade                                                                                |
|----------|----------------------------------------------------------------------------------------------------|
| Calcular | Ao clicar neste botão, o sistema permite calcular o Fator de Correção para atualização das bases de dados. |
| Desfazer | Ao clicar neste botão, o sistema desfaz o último procedimento realizado.                                   |
| Cancelar | Ao clicar neste botão, o sistema cancela a operação e retorna à tela principal.                            |
| Informar | Ao clicar neste botão, o sistema comanda a atualização com base nos parâmetros informados.                 |

### Referências

### Informar Índices Acréscimos Impontualidade

### **Termos Principais**

### Cobrança

Clique aqui para retornar ao Menu Principal do GSAN

From:

https://www.gsan.com.br/ - Base de Conhecimento de Gestão Comercial de Saneamento

Permanent link: https://www.gsan.com.br/doku.php?id=ajuda:cobranca:informar\_indices\_acrescimos\_impontualidade

Last update: 26/12/2017 19:56

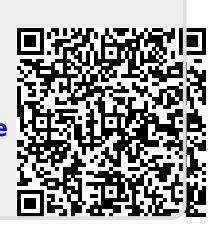